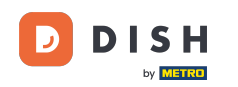

i

Réservation DISH - Comment intégrer l'outil de réservation à Google My Business [PREMIUM]

Bienvenue sur le tableau de bord de DISH Reservation . Dans ce tutoriel, nous vous montrons comment intégrer l'outil de réservation à Google Business.

| <b>DISH</b> RESERVATION                       |                                                                                                    | <b>*</b> • . | Test Bistro Trainir | ng 🕤   🍀 ~             |          |
|-----------------------------------------------|----------------------------------------------------------------------------------------------------|--------------|---------------------|------------------------|----------|
| Reservations                                  | Have a walk-in customer? Received a reservation request over phone / email? Don't forget to add it to yo reservation book! | our          | WALK-IN A           |                        |          |
| म्न Table plan<br>¶ Menu                      | C Thu, 28 Sep - Thu, 28 Sep                                                                                                |              |                     |                        |          |
| 😩 Guests                                      | There is <b>1</b> active limit configured for the selected time period                                                     |              |                     | Show more 🗸            |          |
| <ul> <li>Feedback</li> <li>Reports</li> </ul> | ○ All ○ Completed                                                                                                    |              | <b>0 2</b> 0        | <b>円</b> 0/37          |          |
| 🌣 Settings 👻                                  |                                                                                                    |              |                     |                        |          |
| 𝔗 Integrations                                | No reservations available                                                                                                  |              |                     |                        |          |
|                                               |                                                                                                    |              |                     |                        |          |
| Too many guests in house?                     | Print                                                                                                    |              |                     |                        | 3        |
|                                               | Designed by Hospitality Digital GmbH. All rights reserved.                                                                 | FAQ   Term   | s of use   Imprint  | Data privacy   Privacy | Settings |

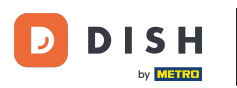

• Tout d'abord, allez dans Paramètres dans le menu à votre gauche.

| <b>DISH</b> RESERVATION                                |                                               |                             |                            |                               | <b>*</b> * | Test Bistro <sup>-</sup> | Training 🕤              | <u> </u>     |        |
|--------------------------------------------------------|-----------------------------------------------|-----------------------------|----------------------------|-------------------------------|------------|--------------------------|-------------------------|--------------|--------|
| Reservations                                           | Have a walk-in customer?<br>reservation book! | Received a reservation req  | uest over phone / email?   | Don't forget to add it to you | ur         | WALK-IN                  | ADD RESER               | VATION       |        |
| 🛏 Table plan                                           |                                               |                             |                            |                               |            |                          |                         |              |        |
| <b>"1</b> Menu                                         | <                                             |                             | Thu, 28 Sep - <sup>-</sup> | Thu, 28 Sep                   |            |                          |                         |              |        |
| 📇 Guests                                               | There is <b>1</b> active limit conf           | igured for the selected tim | ne period                  |                               |            |                          | Sho                     | w more 🗸     |        |
| Seedback                                               |                                               |                             |                            |                               |            |                          |                         |              |        |
| 🗠 Reports                                              |                                               | ⊖ Completed                 | Upcoming                   | ⊖ Cancelled                   |            | 0                        | <b>3</b> 0 <b>1</b> 0/3 | 7            |        |
| 🌣 Settings 👻                                           |                                               |                             |                            |                               |            |                          |                         |              |        |
| 𝔥 Integrations                                         |                                               |                             | No reservat                | tions available               |            |                          |                         |              |        |
|                                                        | Print                                         |                             |                            |                               |            |                          |                         | •            |        |
| Too many guests in house?<br>Pause online reservations | Designed by Hospitality Digital Gmb           | H. All rights reserved.     |                            |                               | FAQ   Term | s of use   Imp           | print   Data privac     | / Privacy Se | ttings |

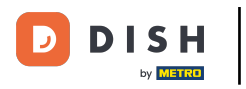

#### Et puis sélectionnez Réservations .

| DISH RESERVATION          |                                               |                             |                           |                              | ¢۰        | Test Bist | tro Trainin | g 🖸           |            |        |
|---------------------------|-----------------------------------------------|-----------------------------|---------------------------|------------------------------|-----------|-----------|-------------|---------------|------------|--------|
| Reservations              | Have a walk-in customer?<br>reservation book! | Received a reservation rec  | quest over phone / email? | Don't forget to add it to yo | ur        | WALK-IN   |             | DD RESERVA    | ΤΙΟΝ       |        |
| 🎮 Table plan              |                                               |                             |                           |                              |           |           |             |               |            |        |
| 🍴 Menu                    |                                               |                             | Thu, 28 Sep - 1           | 'hu, 28 Sep                  |           |           |             |               |            |        |
| 🛎 Guests                  | There is <b>1</b> active limit conf           | igured for the selected tin | ne period                 |                              |           |           |             | Shown         | more 🗸     |        |
| 🕲 Feedback                |                                               |                             |                           |                              |           |           |             |               |            |        |
| 🗠 Reports                 |                                               |                             | Upcoming                  | ⊖ Cancelled                  |           | 0         | <b>**</b> 0 | <b>F</b> 0/37 |            |        |
| 🔹 Settings 👻              |                                               |                             |                           |                              |           |           |             |               |            |        |
| () Hours                  |                                               |                             |                           |                              |           |           |             |               |            |        |
| Reservations              |                                               |                             |                           |                              |           |           |             |               |            |        |
| 🛱 Tables/Seats            |                                               |                             |                           |                              |           |           |             |               |            |        |
| Reservation limits        |                                               |                             |                           |                              |           |           |             |               |            |        |
| <b>%</b> Offers           |                                               |                             |                           |                              |           |           |             |               |            |        |
| A Notifications           |                                               |                             | No reservat               | ions available               |           |           |             |               |            |        |
| \land Account             |                                               |                             |                           |                              |           |           |             |               |            |        |
|                           | Print                                         |                             |                           |                              |           |           |             |               | 6          |        |
| Too many guests in house? | Designed by Hospitality Digital Gmb           | H. All rights reserved.     |                           |                              | FAQ   Ter | ms of use | Imprint     | Data privacy  | Privacy Se | ttings |

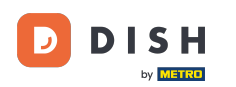

Ð

# Assurez-vous d'activer la réservation avec Google. Pour cela, cliquez sur le bouton . Remarque : il s'agit d'une fonctionnalité premium.

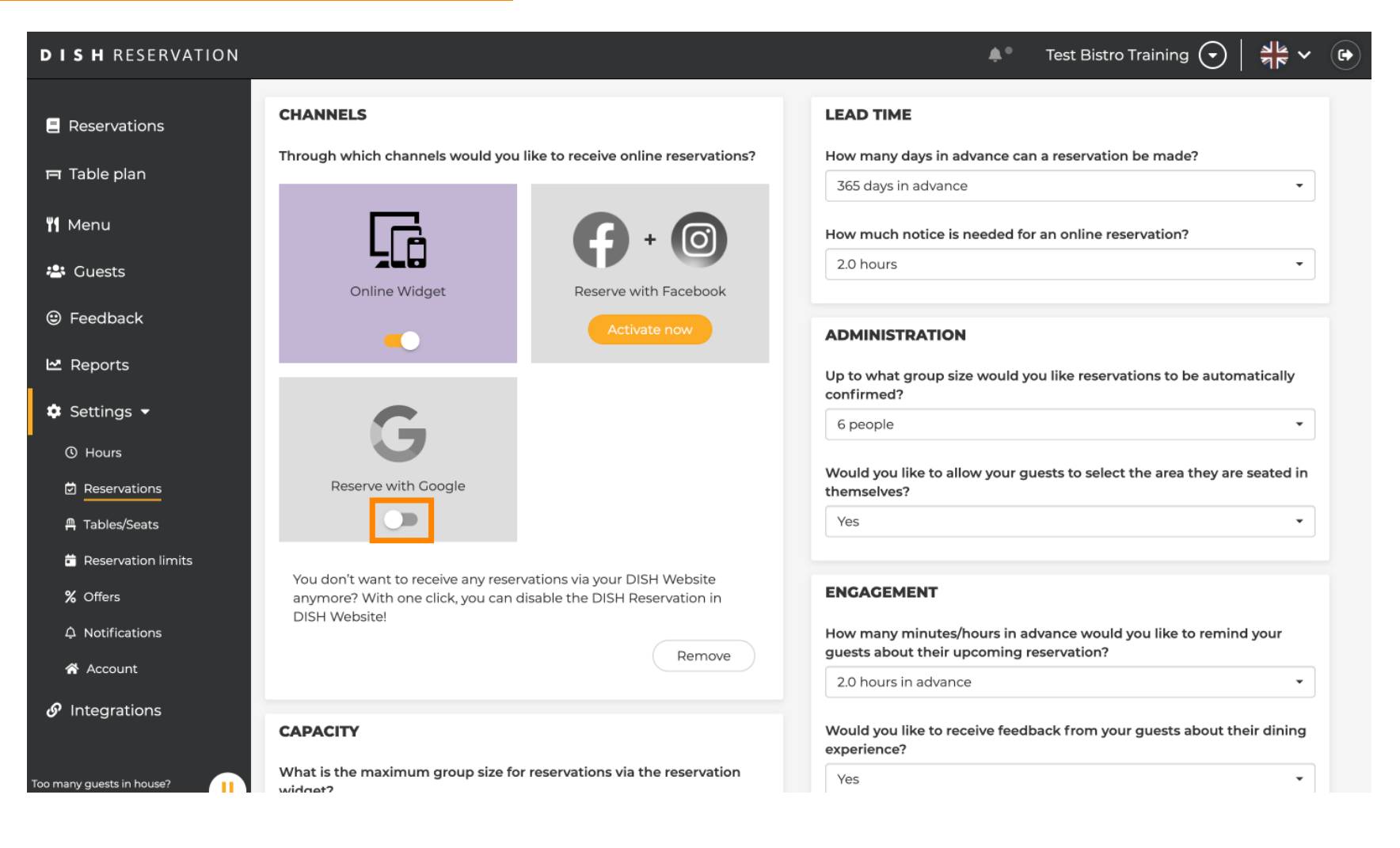

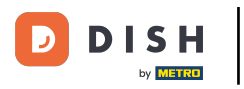

#### Une fois activé, il s'affichera en couleurs.

| <b>DISH</b> RESERVATION                               |                                                                                                    | 🌲 Test Bistro Training 🕤 🛛 🎽 🎽 🗭                                                                         |
|-------------------------------------------------------|----------------------------------------------------------------------------------------------------|----------------------------------------------------------------------------------------------------|
| Reservations                                          | CHANNELS                                                                                                    | LEAD TIME                                                                                                |
| 🎮 Table plan                                          | Through which channels would you like to receive online reservations?                                                             | How many days in advance can a reservation be made?                                                      |
| 🎢 Menu                                                |                                                                                                    | How much notice is needed for an online reservation?                                                     |
| 🚢 Guests                                              | Online Widget Reserve with Facebook                                                                                               | 2.0 hours                                                                                                |
| eedback                                               | Activate now                                                                                                    | ADMINISTRATION                                                                                           |
| 🗠 Reports                                             |                                                                                                    | Up to what group size would you like reservations to be automatically confirmed?                         |
| Settings -                                            | G                                                                                                    | 6 people                                                                                                 |
| Reservations                                          | Reserve with Google                                                                                                    | Would you like to allow your guests to select the area they are seated in themselves?                    |
| A Tables/Seats                                        |                                                                                                    | Yes 🔹                                                                                                    |
| <ul><li>Reservation limits</li><li>% Offers</li></ul> | You don't want to receive any reservations via your DISH Website anymore? With one click, you can disable the DISH Reservation in | ENGAGEMENT                                                                                               |
| ♠ Notifications                                       | DISH Website!                                                                                                    | How many minutes/hours in advance would you like to remind your guests about their upcoming reservation? |
| ☆ Account ⑦ Integrations                              |                                                                                                    | 2.0 hours in advance                                                                                     |
|                                                       | CAPACITY                                                                                                    | Would you like to receive feedback from your guests about their dining experience?                       |
| Too many guests in house?                             | What is the maximum group size for reservations via the reservation widget?                                                       | Yes •                                                                                                    |

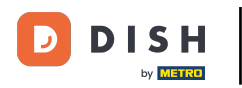

## Appliquez ensuite les modifications en cliquant sur ENREGISTRER .

| <b>DISH</b> RESERVATION                   |                                                                                                    |                                                                      | ♦°                                                                  | Test Bistro Training 🕤                                                  | ** ~ •               |
|-------------------------------------------|----------------------------------------------------------------------------------------------------|----------------------------------------------------------------------|---------------------------------------------------------------------|-------------------------------------------------------------------------|----------------------|
| E Reservations                            | What is the duration of a visit at your<br>A table will be marked occupied for thi                                       | restaurant?<br>s period of time.                                     |                                                                     |                                                                         | le maget.            |
| 퍼 Table plan                              | General setting                                                                                                    | 2.5 hours 👻                                                          |                                                                     |                                                                         |                      |
| 🍴 Menu                                    | Show duration in guest confirmation                                                                                      | on and widget                                                        | COVID-19 Guest Information                                          |                                                                         |                      |
| 🐣 Guests                                  | Would you like your guests to set the                                                                                    | duration of their stay?                                              | To record the contact details of<br>here which data should be colle | <sup>:</sup> all guests of a reservation, you ca<br>ected in the widget | an activate          |
| e Feedback                                | If you select this, your guests will be ab<br>you set by selecting their own duration<br>service durations do not apply. | e to change the default duration<br>in the widget. In this scenario, | Address                                                             |                                                                         |                      |
| 🗠 Reports                                 | No                                                                                                    | •                                                                    | Other guests names                                                  |                                                                         |                      |
| 🌣 Settings 👻                              |                                                                                                    |                                                                      | Other guests addresses                                              |                                                                         |                      |
| () Hours                                  | Should customers be able to reserve i                                                                                    | n 15, 30, or 60 minute intervals?                                    | Other quests phone number                                           | ers                                                                     |                      |
| Reservations                              | 15 minutes                                                                                                    | •                                                                    |                                                                     |                                                                         |                      |
| 🛱 Tables/Seats                            |                                                                                                    |                                                                      | Vaccination Status                                                  |                                                                         |                      |
| 🛱 Reservation limits                      | BOOKING LIMIT                                                                                                    |                                                                      |                                                                     |                                                                         |                      |
| % Offers                                  | Pace your guests. Set the max amoun interval                                                                             | t of guests allowed to book per                                      |                                                                     |                                                                         |                      |
| ♠ Notifications                           | + Booking limit                                                                                                    |                                                                      |                                                                     |                                                                         |                      |
| \land Account                             |                                                                                                    |                                                                      |                                                                     | _                                                                       |                      |
| ${\boldsymbol{\mathscr{O}}}$ Integrations |                                                                                                    |                                                                      |                                                                     |                                                                         | SAVE                 |
| oo many guests in house?                  | Designed by Hospitality Digital GmbH. All rights rese                                                                    | rved.                                                                | FAQ   Te                                                            | erms of use   Imprint   Data privac                                     | y   Privacy Settings |

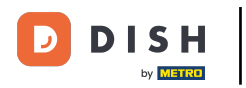

### Ensuite, passez à l'élément de menu Intégrations .

| DISH RESERVATION                                      |                                                                            |                                                                 | 🌲 🔹 Test Bistro Training 🕤 🛛 🏄 🗸 🖉                                                                       | • |
|-------------------------------------------------------|----------------------------------------------------------------------------|-----------------------------------------------------------------|----------------------------------------------------------------------------------------------------|---|
| Reservations                                          | CHANNELS                                                                   |                                                                 | LEAD TIME                                                                                                |   |
| 🍽 Table plan                                          | Through which channels would you l                                         | like to receive online reservations?                            | How many days in advance can a reservation be made?                                                      |   |
| 🎢 Menu                                                |                                                                            |                                                                 | How much notice is needed for an online reservation?                                                     |   |
| 半 Guests                                              | Online Widget                                                              | Reserve with Facebook                                           | 2.0 hours                                                                                                |   |
| Feedback                                              | •                                                                          |                                                                 | ADMINISTRATION                                                                                           |   |
| 🗠 Reports                                             |                                                                            |                                                                 | Up to what group size would you like reservations to be automatically confirmed?                         |   |
| Settings -                                            | G                                                                          |                                                                 | 6 people 🔹                                                                                               |   |
| Reservations                                          | Reserve with Google                                                        |                                                                 | Would you like to allow your guests to select the area they are seated in themselves?                    |   |
| A Tables/Seats                                        |                                                                            |                                                                 | Yes                                                                                                    |   |
| <ul><li>Reservation limits</li><li>% Offers</li></ul> | You don't want to receive any reserv<br>anymore? With one click, you can d | vations via your DISH Website<br>isable the DISH Reservation in | ENGAGEMENT                                                                                               |   |
| ♠ Notifications                                       | DISH Website!                                                              | Remove                                                          | How many minutes/hours in advance would you like to remind your guests about their upcoming reservation? |   |
| Account                                               |                                                                            |                                                                 | 2.0 hours in advance                                                                                     |   |
| or integrations                                       | CAPACITY                                                                   |                                                                 | Would you like to receive feedback from your guests about their dining                                   |   |
| Changes successfully saved                            |                                                                            |                                                                 |                                                                                                    | × |

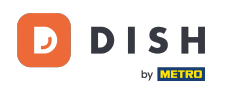

• Vous pouvez ici récupérer le code permettant d'intégrer votre outil de réservation à différentes plateformes. Pour sélectionner une option, cliquez sur le menu déroulant .

| <b>DISH</b> RESERVATION                                         |                                                                                                    |                                                                                                    | <b>≜</b> ● Tes | st Bistro Training 🕤 | 1<br>7<br>7<br>7<br>7<br>7 |   |
|-----------------------------------------------------------------|----------------------------------------------------------------------------------------------------|----------------------------------------------------------------------------------------------------|----------------|----------------------|----------------------------|---|
| Reservations     Table plan                                     | Integ                                                                                                    | gration                                                                                                  |                |                      |                            | _ |
| ₩ Menu<br>쓴 Guests                                              | Are you ready to start receiving reservations? Well, then it's time to integrate your reservation widget into your website or Facebook page.<br>Choose where you'd like to display the widget and we will guide you on the next steps. | Check out the preview!<br>Test Bistro Training<br>2 people                                               | ~              | Fri, 29/09/2023      |                            |   |
| <ul> <li>Feedback</li> <li>Reports</li> <li>Settings</li> </ul> | Please select ~                                                                                                    | All areas<br>09:00 am<br>09:15 am<br>09:30 am                                                            |                |                      | ~                          |   |
| <ul><li>✔ Integrations</li></ul>                                |                                                                                                    | 09:45 am<br>10:00 am<br>10:15 am<br>10:30 am<br>10:45 am<br>11:00 am<br>11:15 am<br>11:30 am<br>11:30 am |                |                      |                            |   |
|                                                                 |                                                                                                    |                                                                                                    |                |                      |                            |   |
| Too many guests in house?<br>Pause online reservations          | This is what the feedback widget looks like!<br>Please remember that reviews will not be visible unless you publish them                                                                                                    | 0                                                                                                    | based on 0 re  | views                |                            |   |

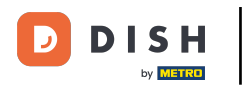

#### Sélectionnez le lien contextuel en cliquant dessus.

| <b>DISH</b> RESERVATION                                                                              |                                                                                                    |                                                                                                    |              | est Bistro Training 🕤 | <u> 4</u><br>4<br>4<br>4<br>4<br>4<br>4<br>4<br>4<br>4<br>4<br>4<br>4<br>4<br>4<br>4<br>4<br>4<br>4 | • |
|----------------------------------------------------------------------------------------------------|----------------------------------------------------------------------------------------------------|----------------------------------------------------------------------------------------------------|--------------|-----------------------|----------------------------------------------------------------------------------------------------|---|
| <ul> <li>Reservations</li> <li>Table plan</li> <li>Menu</li> <li>Guests</li> <li>Feedback</li> </ul> | Integ<br>Are you ready to start receiving reservations? Well, then it's time to integrate<br>your reservation widget into your website or Facebook page.<br>Choose where you'd like to display the widget and we will guide you on the<br>next steps. | ration<br>Check out the preview!<br>Test Bistro Training<br>2 people<br>All areas                                                | <b>*</b> * 1 | est Bistro Training 💽 | ¥ ج<br>ج<br>ب                                                                                       |   |
| <ul> <li>☑ Reports</li> <li>✿ Settings ◄</li> <li>Ø Integrations</li> </ul>                          | Please select<br>Own woheite<br>✓ Pop-out link<br>Standaione page                                                                                                    | 09:00 am<br>09:15 am<br>09:30 am<br>09:45 am<br>10:00 am<br>10:15 am<br>10:30 am<br>11:00 am<br>11:15 am<br>11:30 am<br>11:45 am |              |                       |                                                                                                    |   |
| Too many guests in house?                                                                            | This is what the feedback widget looks like!<br>Please remember that reviews will not be visible unless you publish them                                                                                                    | 05                                                                                                    | Resen        | ve now >              |                                                                                                    |   |

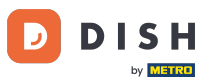

Cliquez sur COPIER pour enregistrer l'URL nécessaire à l'intégration dans Google Business.

| <b>DISH</b> RESERVATION                                                     |                                                                                                    |                                                                                                    | <b>≜</b> ° ⊺ | est Bistro Training 🕤 | <u> 세종</u> ~ |  |
|-----------------------------------------------------------------------------|----------------------------------------------------------------------------------------------------|----------------------------------------------------------------------------------------------------|--------------|-----------------------|--------------|--|
| Reservations                                                                | Integ                                                                                                    | ration                                                                                                    |              |                       |              |  |
| Ħ Table plan                                                                |                                                                                                    |                                                                                                    |              |                       |              |  |
| 🎢 Menu                                                                      | Are you ready to start receiving reservations? Well, then it's time to integrate your reservation widget into your website or Facebook page.                                                                 | Check out the preview!<br>Test Bistro Training                                                                                   |              |                       |              |  |
| 🐣 Guests                                                                    | Choose where you'd like to display the widget and we will guide you on the next steps.                                                                                                    | 2 people                                                                                                    | ~            | Fri, 29/09/2023       |              |  |
| Eedback                                                                     | Pop-out link ~                                                                                                    | All areas                                                                                                    |              |                       | ~            |  |
| <ul> <li>▶ Reports</li> <li>▶ Settings ▼</li> <li>𝔥 Integrations</li> </ul> | You can also display the reservation widget as a <b>pop-out link</b> from your<br>website by using the HTML code below.<br>https://reservation.dish.co/widget/hydra-0cc90290-b000-11ea-87e7-2<br>51baafaa1f9 | 09:00 am<br>09:15 am<br>09:30 am<br>09:45 am<br>10:00 am<br>10:15 am<br>10:30 am<br>11:00 am<br>11:15 am<br>11:30 am<br>11:45 am |              |                       |              |  |
| Too many guests in house?                                                   | This is what the feedback widget looks like!<br>Please remember that reviews will not be visible unless you publish them                                                                                     | 07                                                                                                    | based on 0   | reviews               |              |  |

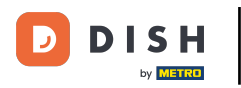

Ouvrez maintenant le compte Google Business de votre établissement dans un nouvel onglet.

| <b>DISH</b> RESERVATION                                                    |                                                                                                    |                                                                                                    | <b>≜</b> • ⊺ | est Bistro Training 🕤 | <u> 세</u> 월 ~<br>전 전 ~ |  |
|----------------------------------------------------------------------------|----------------------------------------------------------------------------------------------------|----------------------------------------------------------------------------------------------------|--------------|-----------------------|------------------------|--|
| E Reservations                                                             | Integ                                                                                                    | ration                                                                                                    |              |                       |                        |  |
| 퍼 Table plan                                                               |                                                                                                    |                                                                                                    |              |                       |                        |  |
| ۲ <b>۱</b> Menu                                                            | Are you ready to start receiving reservations? Well, then it's time to integrate your reservation widget into your website or Facebook page.                                                                 | Check out the preview!<br>Test Bistro Training                                                                                   |              |                       |                        |  |
| 🐣 Guests                                                                   | next steps.                                                                                                    | 2 people                                                                                                    | `            | Fri, 29/09/2023       |                        |  |
| Feedback                                                                   | Pop-out link v                                                                                                    | All areas                                                                                                    |              |                       | ~                      |  |
| <ul> <li>▶ Reports</li> <li>♦ Settings </li> <li>♦ Integrations</li> </ul> | You can also display the reservation widget as a <b>pop-out link</b> from your<br>website by using the HTML code below.<br>https://reservation.dish.co/widget/hydra-0cc90290-b000-11ea-87e7-2<br>51baafaa1f9 | 09:00 am<br>09:15 am<br>09:30 am<br>09:45 am<br>10:00 am<br>10:15 am<br>10:30 am<br>11:45 am<br>11:30 am<br>11:30 am<br>11:45 am |              |                       |                        |  |
| Too many guests in house?                                                  | This is what the feedback widget looks like!<br>Please remember that reviews will not be visible unless you publish them                                                                                     | 야                                                                                                    | based on 0   | reviews               |                        |  |

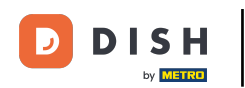

Une fois que vous êtes sur le tableau de bord de votre compte Google Business, cliquez sur Info pour ajuster les paramètres de l'entreprise.

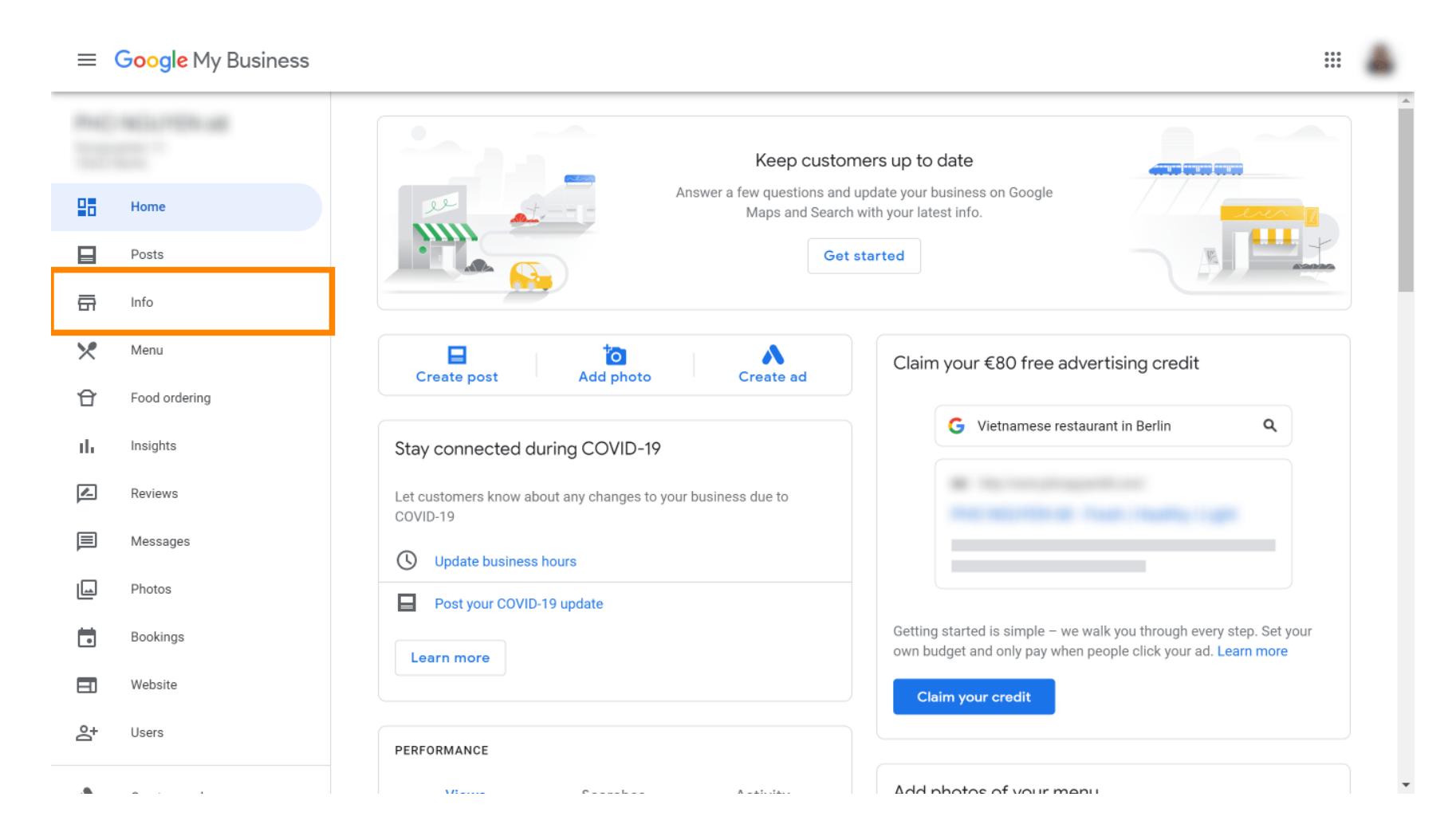

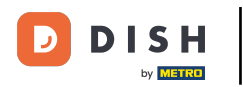

#### Faites défiler vers le bas jusqu'à atteindre les liens de réservation .

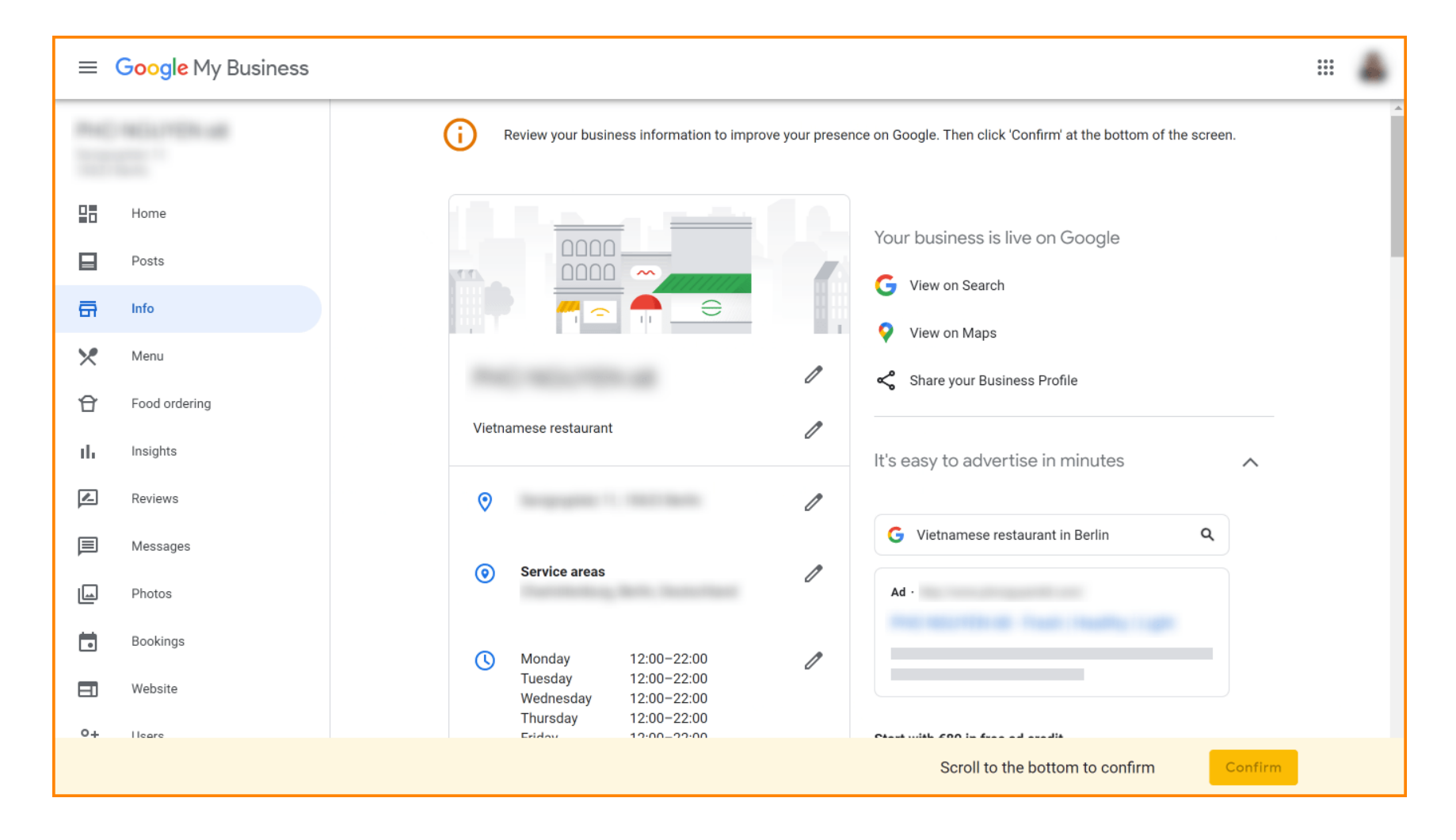

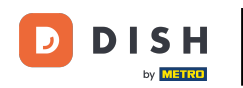

Cliquez sur l'icône en forme de crayon pour ajouter ou supprimer des liens de réservation.

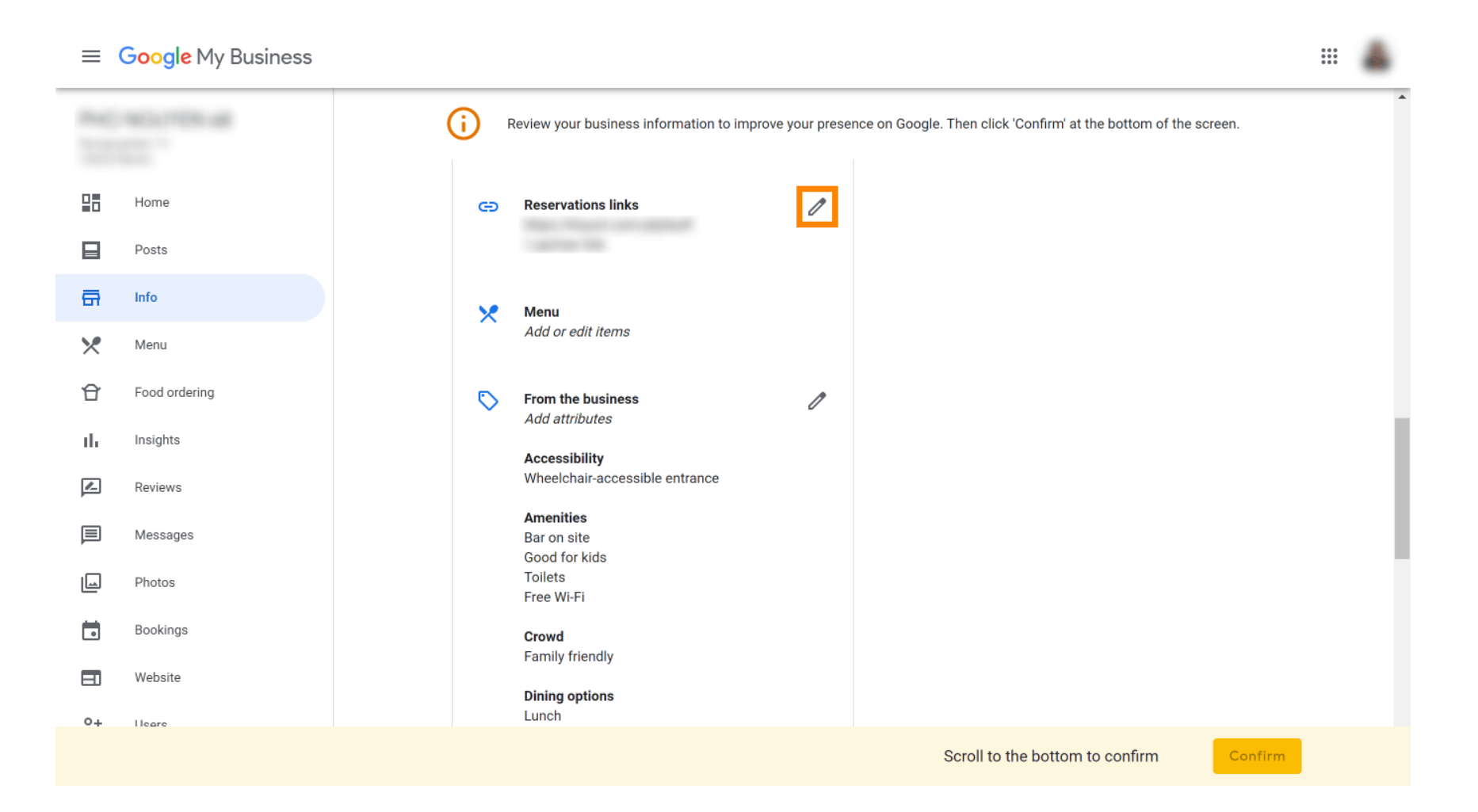

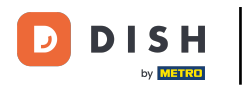

#### Collez le texte précédemment copié URL (lien contextuel) ici.

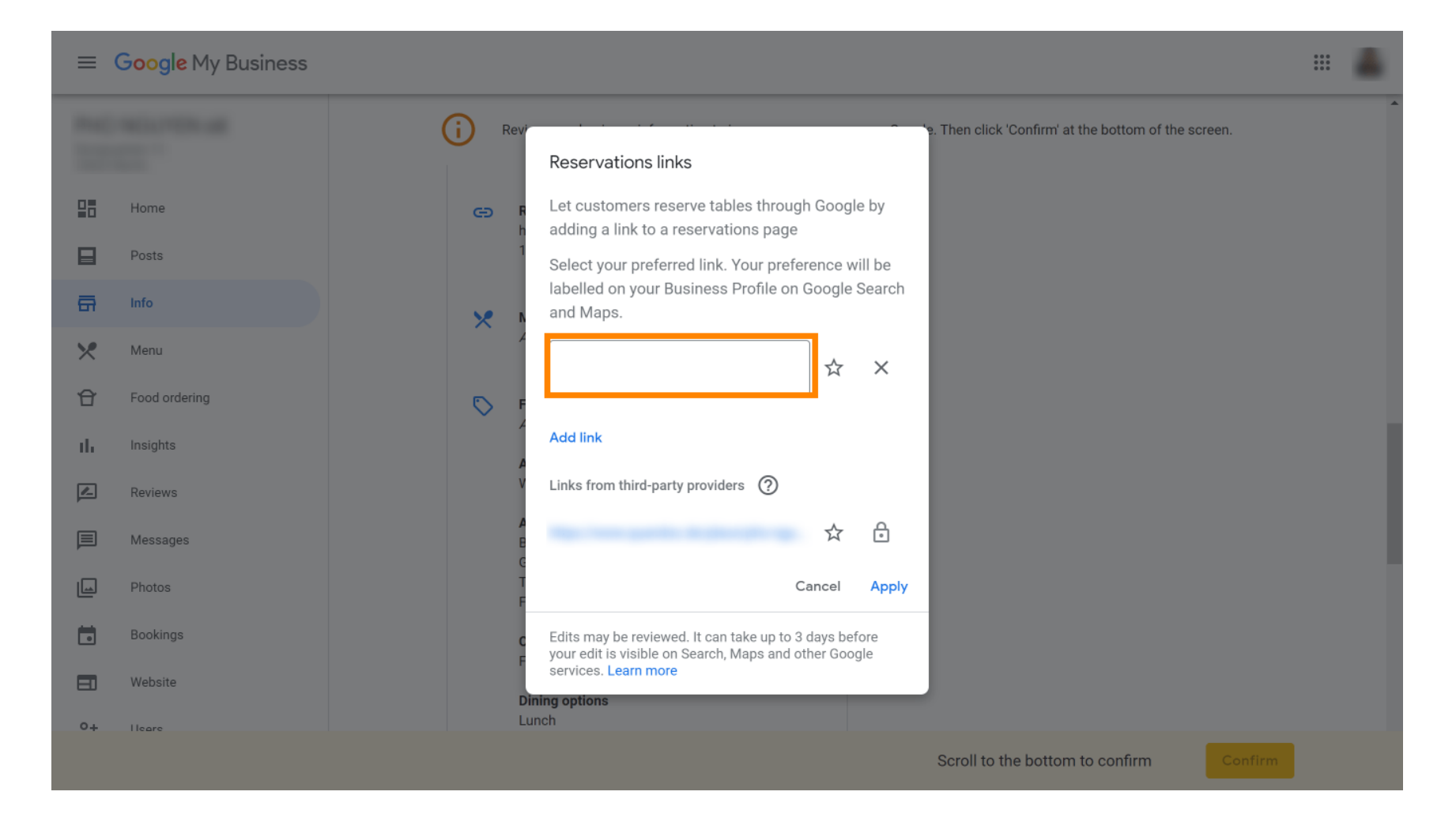

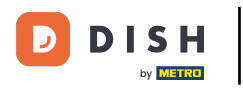

#### • Terminez le processus en cliquant sur Appliquer .

| ≡ Google My Business  |                                                                                                    | A |
|-----------------------|----------------------------------------------------------------------------------------------------|---|
|                       | Rev     Rev     Reservations links                                                                                                    | Î |
| Home                  | <ul> <li>Let customers reserve tables through Google by</li> <li>adding a link to a reservations page</li> </ul>                                      |   |
| Posts                 | Select your preferred link. Your preference will be<br>labelled on your Business Profile on Google Search<br>and Maps                                 |   |
| Menu                  |                                                                                                    |   |
| Food ordering         | Add link                                                                                                    |   |
| Reviews               | Links from third-party providers ⑦                                                                                                    |   |
| Messages              |                                                                                                    |   |
| Photos                | Cancel Apply                                                                                                    |   |
| Bookings      Website | <ul> <li>Edits may be reviewed. It can take up to 3 days before your edit is visible on Search, Maps and other Google services. Learn more</li> </ul> |   |
| 04 ileare             | Dining options Lunch                                                                                                    |   |
|                       | Scroll to the bottom to confirm                                                                                                    |   |

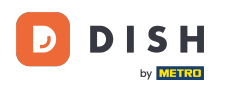

 Voilà ! Vous avez terminé le tutoriel et savez maintenant comment intégrer l'outil de réservation à Google Business. Remarque : les réservations via Google ont une capacité maximale de 12 personnes.

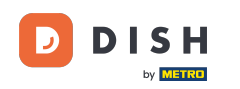

| Website | Route        | Speichern | Anruf        |
|---------|--------------|-----------|--------------|
| :       |              |           |              |
| RESE    | ERVE A TABLE |           | ORDER ONLINE |

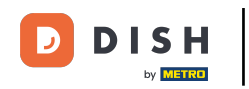

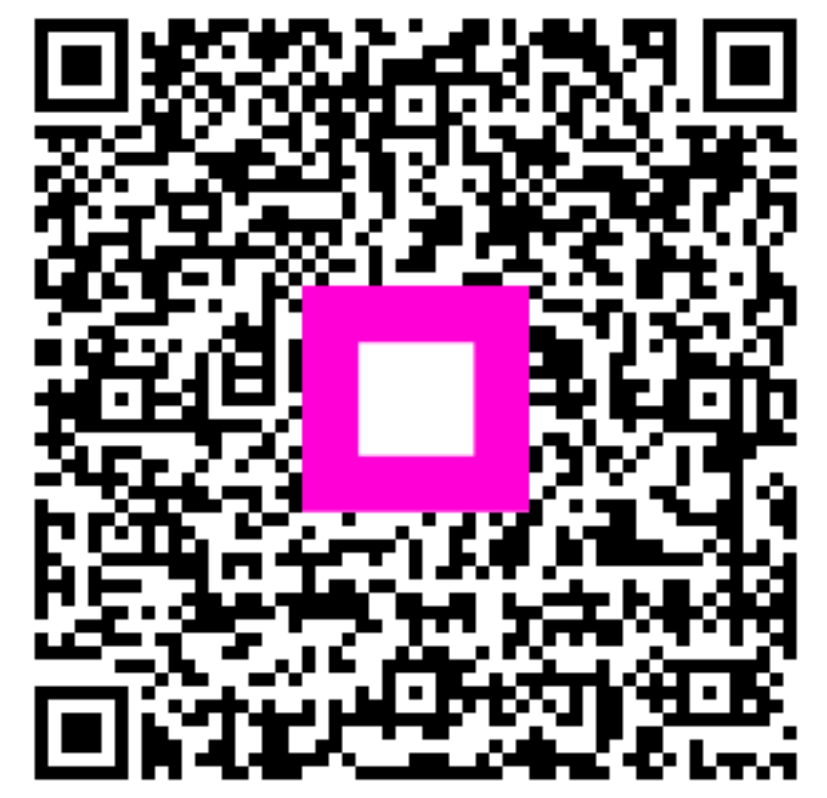

Scannez pour accéder au lecteur interactif